# easyHousing

# 環境設定・操作マニュアル (電子証明書お預かりサービス対応版) 第1.1 版

2013年11月20日

## 日本電気株式会社

改版履歴

| 版    | 作成日        | 内容             |
|------|------------|----------------|
| 初版   | 2013/11/12 | 新規作成           |
| 1.1版 | 2013/11/20 | 補足3 困ったときは?    |
|      |            | ・拡張保護モードの記載を追加 |

目

次

| 1 | は    | :じめに                                    | . 4 |
|---|------|-----------------------------------------|-----|
| 2 | イ    | ンターネットエクスプローラの設定                        | . 4 |
| 3 | 必    | 要ソフトウェアのセットアップ                          | 12  |
|   | 3.1  | Adobe Reader のインストール(対象: Windows XP, 7) | .12 |
|   | 3.2  | Adobe Reader のインストール(対象: Windows Vista) | .13 |
|   | 3.3  | Reader について(対象 : Windows 8)             | .14 |
| 4 | 電    | 子証明書の登録                                 | 15  |
|   | 4.1  | easyHousing(管理サイト)へのログイン                | .15 |
|   | 4.2  | 電子証明書の登録                                | .16 |
|   | 4.3  | 登録済み電子証明書の確認                            | .19 |
| 補 | i足:  | 1 マスタメンテナンス権限の確認                        | 21  |
|   | 補足   | 21-1 メニューからの確認                          | .21 |
|   | 補足   | - 1-2 権限メンテからの確認                        | .23 |
| 補 | i足 ź | 2 マスタメンテナンス権限の追加                        | 26  |
| 補 | i足:  | 3 困ったときは?                               | 29  |

#### 1 はじめに

このマニュアルは、本サービス利用にあたり事前に準備が必要な項目を説明します。

- ・インターネットエクスプローラの設定
- ・必要ソフトウェアのセットアップ
- ・電子証明書の登録

#### 2 インターネットエクスプローラの設定

本サービスでは以下の設定を推奨しますが、

セキュリティレベルの変更は、お客様のご判断のもとに自己責任で行ってください。

#### ①メニューバーの【ツール】-【インターネットオプション】を開きます。

(【ツール】が表示されていない場合は、キーボードの Alt キーを押下すると表示されます)

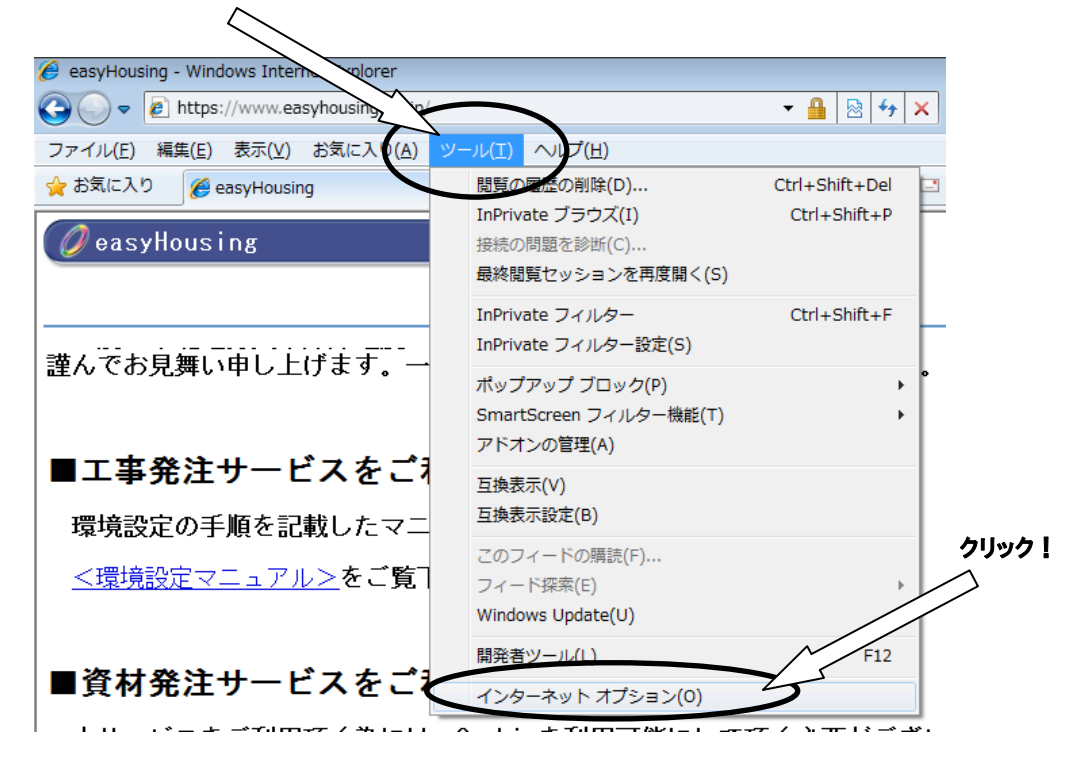

#### ②信頼済みサイトの設定をします。

 「セキュリティ」タブ→「信頼済みサイト」の順に選択し、 『サイト』ボタンをクリックしてください。

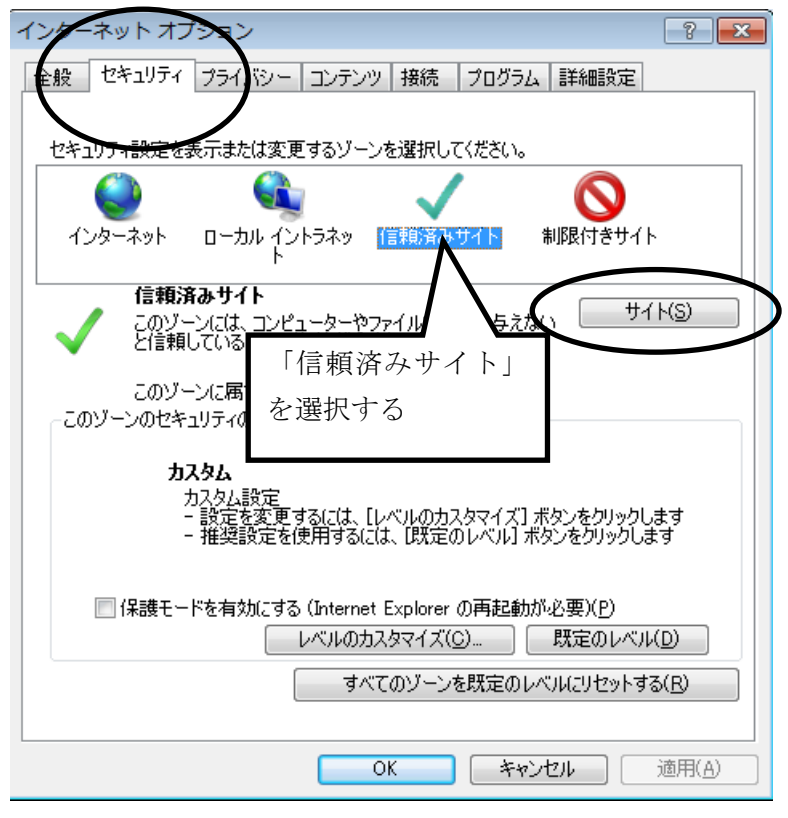

「この Web サイトをゾーンに追加する」に「https://www.easyhousing.ne.jp/」と入力し、 「追加」ボタンをクリックしてください。

| 1. 信頼済みサイト                                                | ×                 |
|-----------------------------------------------------------|-------------------|
| このゾーンの Web サイトの追加と削除ができます。<br>べてに、ゾーンのセキュリティ設定が適用されます。    | . このゾーンの Web サイトす |
| この Web サイトをゾーンに追加する(D):<br>https://www.easyhousing.ne.jp/ | j追加(A)            |
| Web #4 ( )(W):                                            | [ 肖邶余(R)          |
| III このゾーンのサイトにはすべてサーバーの確認 (https:)を。                      | 必要とする(S)          |
|                                                           | [ 閉じる(C)          |

3. 「Web サイト」に「https://www.easyhousing.ne.jp」が追加されたことを確認し、 「閉じる」ボタン(Internet Explorer 6 の場合、「OK」ボタン)をクリックしてください。

| 信頼済みサイト                                           |                           |
|---------------------------------------------------|---------------------------|
| このゾーンの Web サイトの追加と削除ができ<br>べてに、ゾーンのセキュリティ設定が適用され。 | ます。このゾーンの Web サイトす<br>ます。 |
| この Web サイトをゾーン(ご追加する(D):<br>                      | 道加(A)                     |
| Web サイト(W):<br>https://www.easyhousing.ne.jp      |                           |
| このゾーンのサイトにはすべてサーバーの確認 (https)                     | :)を必要とする(S)               |
|                                                   | 閉じる(C)                    |

(Internet Explorer 6の場合、「閉じる」ボタンではなく「OK」ボタンになります)

|   | 信頼済みサイト                                                                   |  |  |
|---|---------------------------------------------------------------------------|--|--|
|   | このゾーンに Web サイトを追加/削除できます。このゾーンのすべての Web サ<br>イトには、このゾーンのセキュリティの設定が適用されます。 |  |  |
|   | 次の Web サイトをゾーン(こ追加する(D):                                                  |  |  |
|   |                                                                           |  |  |
|   | ₩ED サイト(₩):                                                               |  |  |
| ( | https://www.easyhousing.ne.jp 前除(R)                                       |  |  |
|   |                                                                           |  |  |
|   |                                                                           |  |  |
|   | ーーーーーーーーーーーーーーーーーーーーーーーーーーーーーーーーーーーー                                      |  |  |
|   | OK キャンセル                                                                  |  |  |

③『OK』ボタンをクリックし、<インターネットオプション>画面に戻ります。

④ [全般] タブを選択し、『閲覧の履歴』の『設定』ボタンをクリックしてください。
 (Internet Explorer 6の場合、

「インターネット一時ファイル」の「設定」ボタンをクリックしてください。)

| インターネット オプション                                   | ? <mark>×</mark> |
|-------------------------------------------------|------------------|
| 全般 2キュリティ プライバシー コンテンツ 接続 プログラム 詳細設             | 定                |
| ホーム ページ                                         |                  |
| 複数のホーム ページのタブを作成するには、それぞれのアドレス<br>入力してください(B)   | を行で分けて           |
| http://www.google.co.jp/                        | *                |
|                                                 | -                |
| 現在のページを使用(C) 標準設定(F) 空白                         | を使用( <u>B</u> )  |
| 閲覧の履歴                                           |                  |
| →時ファイル、履歴、Cookie、保存されたパスワード、および W<br>の情報を削除します。 | eb フォーム          |
| ─ 終了時に閲覧の履歴を削除する(W)                             |                  |
| 肖邶(D)                                           | 锭(S)             |
| 18本<br>検索の既定の動作を変更します。                          | 後定(1)            |
| 7                                               |                  |
| タブの中の Web ページの表示方法を設定します。                       | 定(I)             |
| デザイン                                            |                  |
| 色(Q) 言語(L) フォント(N) ユーt                          | "一補助( <u>E</u> ) |
|                                                 |                  |
| <br>OK キャンセル                                    | 適用( <u>A</u> )   |

(Internet Explorer 6の場合)

| インターネット オプション ? 🛛                                                                                                    |
|----------------------------------------------------------------------------------------------------|
| 全般 セキュリティ ブライバシー コンテンツ 接続 ブログラム 詳細設定                                                                                                    |
| ホーム ページ                                                                                                    |
| π     Δ     C     C </th |
| 現在のページを使用心) 標準設定心 空白を使用(B)                                                                                                    |
| - インターネットー・時ファイル                                                                                                    |
| インターネットで表示したページは特別なフォルダに保存され、次回からは 短時間で表示できます。                                                                                                    |
| Cookie の削除Ф ファイルの削除(E) 設定(S)                                                                                                    |
|                                                                                                    |
| 履歴のノオルダには表示したページへのリングが含まれます。これを使用す<br>ると、最近表示したページへすばやくアクセスできます。                                                                                                    |
| ページを履歴に保存する日数化: 20 🗢 履歴のクリア(出)                                                                                                    |
| 色(Q) フォント(N) 言語(L) ユーザー補助(E)                                                                                                    |
| OK キャンセル 適用( <u>A</u> )                                                                                                    |

⑤「インターネットー時ファイルと履歴の設定」

●保存しているページの新しいバージョンの確認

→「Web サイトを表示するたびに確認する」にチェックし、「OK」ボタンをクリックします。 (Internet Explorer 6 の場合、

「ページを表示するごとに確認する」にチェックし、「OK」ボタンをクリックします。)

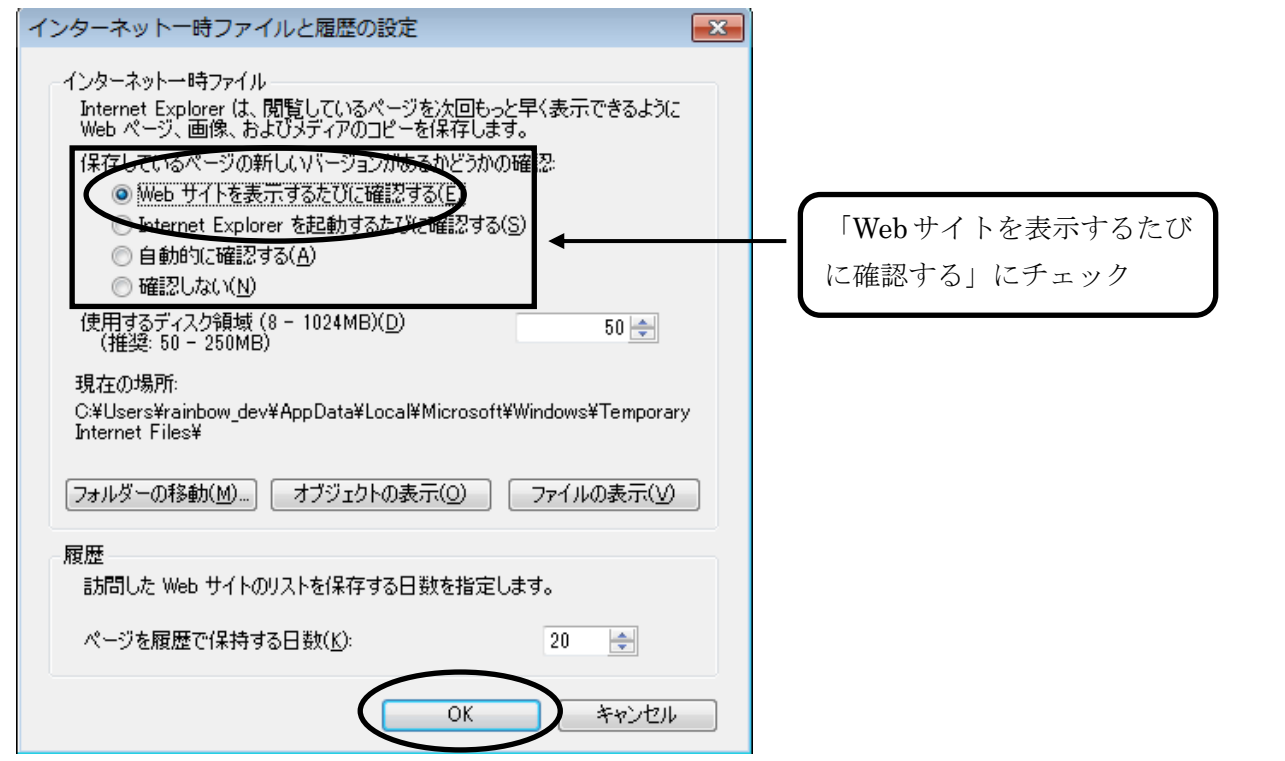

#### (Internet Explorer 6の場合)

| 読定<br>(保存しているページの新しいバージョンの確認→<br>のページを表示することに確認する(E)<br>Neternet Explorer を起動するごとに確認する(6)<br>自動的に確認する(A)<br>● 確認しない(N)                                                                                                 | Internet Explorer 6の場合は、<br>「ページを表示するごとに確認<br>する」にチェック |
|----------------------------------------------------------------------------------------------------|--------------------------------------------------------|
| インターネットー時ファイルのフォルダ         現在の場所:       C:¥Documents and Settings¥rainbow_dev¥Local Settings¥Temporary Internet Files¥         使用するディスク領域(①):       320 ♥ MB         フォルダの移動(M)       ファイルの表示(①         OK       キャンセル |                                                        |

⑥ [全般]で、タブの「設定」ボタンをクリックします。
 (Internet Explorer 6の場合、この手順は不要です)
 (Internet Explorer 10の場合、「タブ」ボタンをクリックします)

| インターネットオプション ? 2                                         |
|----------------------------------------------------------|
| 全般 セキュリティ ブライバシー コンテンツ 接続 プログラム 詳細設定                     |
| ホーム ページ                                                  |
| 複数のホームページのタブを作成するには、それぞれのアドレスを行で分けて<br>入力してください(B)       |
| about:blank                                              |
| 現在のページを使用( <u>C</u> ) 標準設定( <u>F</u> ) 空白を使用( <u>B</u> ) |
| 閲覧の腹歴<br>一時コッイル、履歴 Cookie 保存されたパフロード たけび Web コキール        |
| の情報を削除します。                                               |
| ──終了時に閲覧の履歴を削除する(₩)                                      |
| 肖l除( <u>D</u> ) 設定( <u>S</u> )                           |
| 検索の既定の動作を変更します。 設定()                                     |
| タブ                                                       |
| テッコン<br>色(Q) 言語(L) フォント(N) ユーザー補助(E)                     |
| OK キャンセル 適用(A)                                           |

(Internet Explorer 10の場合)

| インターネット オプション                                                                        |  |  |
|--------------------------------------------------------------------------------------|--|--|
| 全般 セキュリティ フライバシー コンテンツ 接続 フログラム 詳細設定 ホーム ページ                                         |  |  |
| 複数のホーム ページのタブを作成するには、それぞれのアドレスを行で分けて<br>入力してください( <u>R</u> )                         |  |  |
| http://www.google.co.jp/                                                             |  |  |
| 現在のページを使用( <u>C</u> ) 標準設定( <u>F</u> ) 新しいタブの使用( <u>U</u> )<br>スタートアップ               |  |  |
| <ul> <li>○ 前回のセッションのタブから開始する(<u>B</u>)</li> <li>◎ ホーム ページから開始する(<u>H</u>)</li> </ul> |  |  |
| タフ                                                                                   |  |  |
| 閲覧の履歴<br>一時アイル、履歴、Cookie、保存されたパスワード、および Web フォームの情<br>報を削除します。                       |  |  |
| ○ 終了時に閲覧の履歴を削除する(W) ○ 削除(D)                                                          |  |  |
| デザイン                                                                                 |  |  |
| OK キャンセル 適用( <u>A</u> )                                                              |  |  |

「ポップアップの発生時」で、

「ポップアップを開く方法を Internet Explorer で自動的に判定する」に変更します。

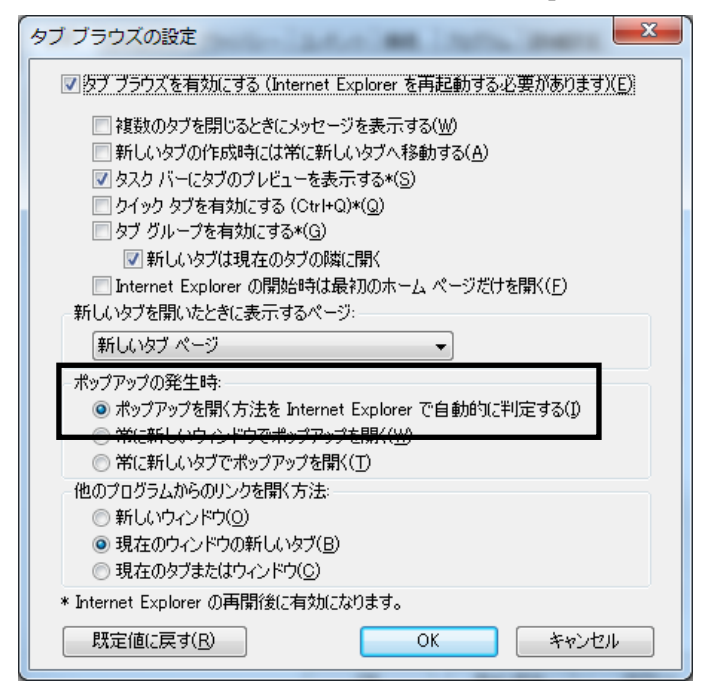

⑦ [プライバシー] タブを選択し、

「ポップアップブロック」の「設定」ボタンをクリックしてください。

| インターネット オブション ? 💌                                                    |  |  |
|----------------------------------------------------------------------|--|--|
| 全般 セキュリティ プライバシー コンランツ 接続 プログラム 詳細設定                                 |  |  |
| 設定                                                                   |  |  |
| カスタム設定を使用しないで、標準のプライバシーのレベルを設定する<br>場合は、「既定」 ボタンをクリックしてください。         |  |  |
| <u> </u>                                                             |  |  |
| - 詳細またはインボートされた設定                                                    |  |  |
|                                                                      |  |  |
|                                                                      |  |  |
|                                                                      |  |  |
| サイト(S) インボート(D) 詳細設定(V) 既定(D)                                        |  |  |
| 場所                                                                   |  |  |
| <ul> <li>Web サイトによる物理的な位置の要求を許可しない(L)</li> <li>サイトのクリア(C)</li> </ul> |  |  |
| ポップアップ ブロック                                                          |  |  |
| ▼ポップアップ ブロックを有効にする(B)                                                |  |  |
| InPrivate                                                            |  |  |
| ☑ InPrivate ブラウズの開始時に、ツール バーと拡張機能を無効にする(T)                           |  |  |
|                                                                      |  |  |
|                                                                      |  |  |
|                                                                      |  |  |
| OK キャンセル 適用( <u>A</u> )                                              |  |  |

「許可する Web サイトのアドレス」に、

「www.easyhousing.ne.jp」を入力し、「追加」ボタンをクリックします。

| ポップアップ ブロックの設定                                                                                                    |                                   |
|----------------------------------------------------------------------------------------------------|-----------------------------------|
| <ul> <li>例外</li> <li>現在ポックアップはフロックされています。下の一覧にサイトを追加することにより、特定の Web サイトのボップアップを許可できます。</li> <li>許可する Web サイトのアドレス(W):</li> <li>www.easyhousing ne.jpl</li> <li>注可されたサイト(S):</li> </ul> | t<br>www.easyhousing.ne.jp<br>を入力 |
| (E)<br>                                                                                                    |                                   |
| 通知とブロックレベル:<br>⑦ ポップアップのブロック時に音を鳴らす(P)<br>⑦ ポップアップのブロック時に音を鳴らす(P)<br>⑦ ポップアップのブロック時に音を鳴らす(N)<br>ブロックレベル(B):<br>中: ほとんどの自動ポップアップをブロックする                                                 |                                   |
| ポップアップ ブロックの詳細 閉じる(C)                                                                                                    |                                   |

「許可されたサイト」に「www.easyhousing.ne.jp」が追加されたことを確認し、 「閉じる」ボタンをクリックします。

| ,<br>ポップアップ ブロックの設定                  | ×                 |
|--------------------------------------|-------------------|
| 例外 現去 光ップアップパブロックされています。下の一番にサイトを追加す | z-b(-bn tta       |
| のWebサイトのボップアップを許可できます。               | OCCIERUN TALE     |
| 許可する Web サイトのアドレス( <u>W</u> ):       |                   |
|                                      | i <u>Etn(A)</u>   |
| 許可されたサイト(S):                         | (                 |
| www.easyhousing.ne.jp                | <u>削除(R)</u>      |
|                                      | すべて削除( <u>E</u> ) |
|                                      |                   |
|                                      |                   |
|                                      |                   |
| 通知とブロック レベル:                         |                   |
| ☑ ポップアップのブロック時(こ音を鳴らす(P)             |                   |
| ✓ ポップアップのブロック時に通知バーを表示する(N)          |                   |
| ブロック レベル( <u>B</u> ):                |                   |
| 中: ほとんどの自動ポップアップをブロックする              | -                 |
| ポップアップ ブロックの言手細                      | 閉じる( <u>C</u> )   |

⑧ 『OK』ボタンクリックで画面を閉じ、設定は終了です。

先頭へ ⊙

#### 3 必要ソフトウェアのセットアップ

- インストール作業を開始する前に、インストール操作での留意点は以下の通りです。
  - (1) すべてのアプリケーションを終了してください
  - (2)インストール中に電源を切らないでください
  - (3) Administrator 権限が無い場合、Administrator 権限を付与するか、
     Administrator 権限を持つ他のユーザからのインストールが必要です
- 3.1 Adobe Reader のインストール(対象: Windows XP, 7)

インストール手順については、こちらの URL をご覧ください。 <u>http://helpx.adobe.com/jp/acrobat/kb/cq10181859.html</u>

※URL は、Adobe 社の都合により変更になることがございます

上記、URL 内にある「B. Windows 版 Adobe Reader XI のインストール」の手順通りにお進みください。 インストーラーは丸で囲ったリンクよりダウンロードをお願いいたします。

#### B. Windows 版 Adobe Reader XI のインストール

以下のリンクをクリックし、ファイルをデスクトップなどの分かりやすい場所に保存します。

Windows版 Adobe Reader XI インストーラー

ダウンロードした AdbeRdr11000\_ja\_JP.exe ファイルをダブルクリックします。
 ユーザーアカウント制御ダイアログボックスが表示された場合は、「はい」をクリックします。

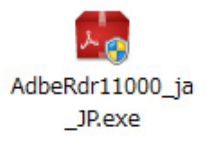

#### 3.2 Adobe Reader のインストール(対象: Windows Vista)

インストール手順については、こちらの URL をご覧ください。 http://helpx.adobe.com/jp/acrobat/kb/cpsid\_89111.html

※URL は、Adobe 社の都合により変更になることがございます

上記、URL 内にある「Windows 版 Adobe Reader X」の手順通りにお進みください。 インストーラーは丸で囲ったリンクよりダウンロードをお願いいたします。

#### Windows 版 Adobe Reader X

先頭へ ₀

以下のリンクをクリックし、ファイルをデスクトップなどの分かりやすい場所に保存します。
 注意:下記リンクをクリックするとすぐにダウンロードが始まります。必ずソフトウェア使用許諾書をお読みになり、同意をした上でクリックしてください。

Adobe Reader X インストーラー

 ダウンロードした AdbeRdr1010\_ja\_JP.exe ファイルをダブルクリックします。
 ユーザーアカウント制御ダイアログボックスが表示された場合は、「はい」 (Windows 7) /「続行」(Windows Vista)をクリックします。
 ※下記スクリーンショット中のバージョン番号はインストール中のものと読み替えてください。

AdbeRdr1001\_ja\_ JP.exe

### 3.3 Reader について(対象: Windows 8)

Windows 8 は、Windows 7 までと異なり「Adobe Reader」をインストールしなくても「Reader」で PDF ファイルを開くことができます。

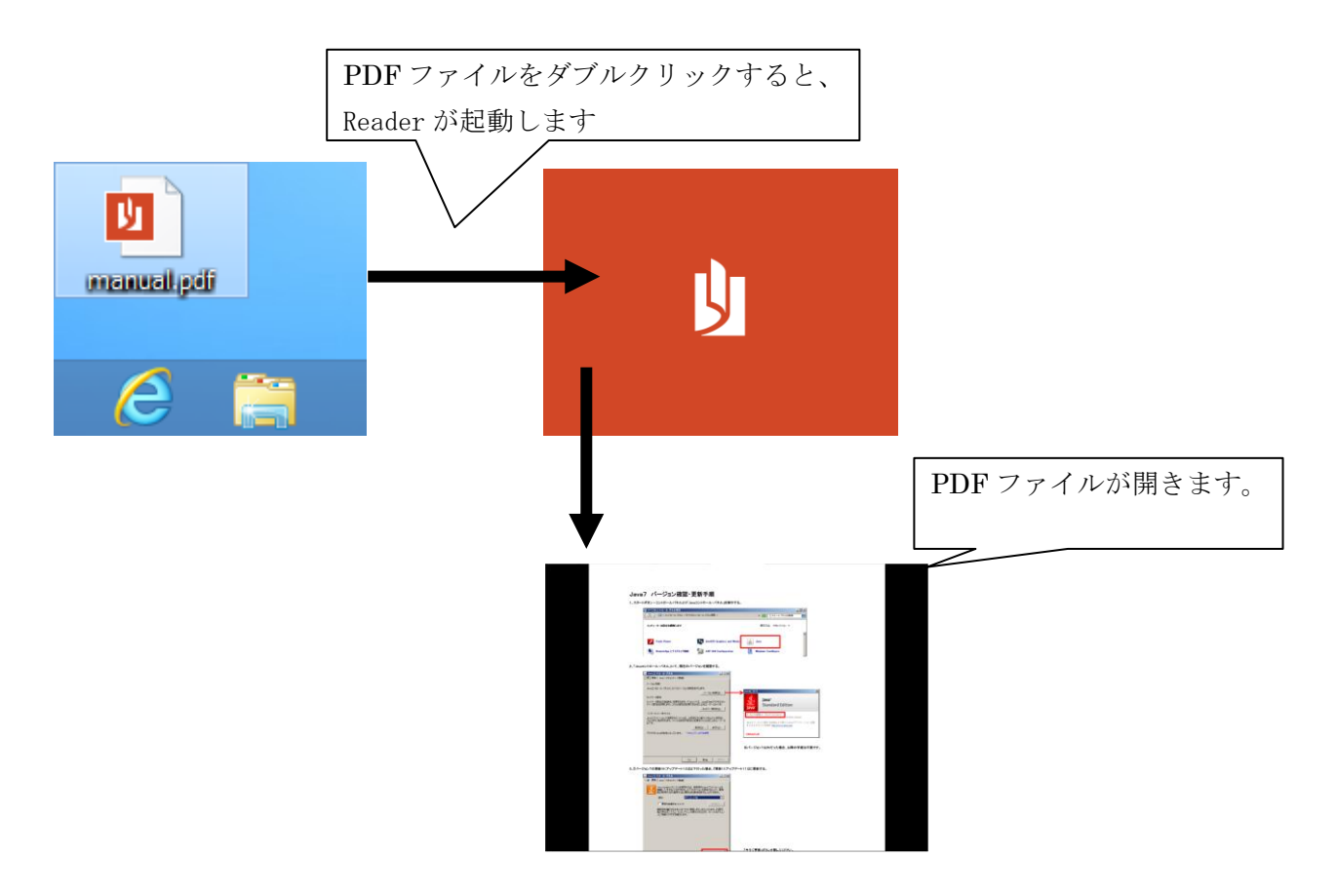

※Adobe Reader をインストールして使用する事もできますが、 Windows 8 に対応しているのは Adobe Reader XI(11)以降になります。

#### 4 電子証明書の登録

この章では、easyHousing(管理サイト)へのログインと、電子証明書の登録方法等について説明しま す。(電子証明書更新の場合も、登録と手順は同じになります)

※1 電子証明書の登録は、easyHousingの管理者ユーザー(または、マスタメンテナンス権限のある ユーザー)が実施します。 また、電子証明書の登録は1つの会社コードで1回行います。電子証明書登録後は、会社コード が同じなら、一般のユーザー(マスタメンテナンス権限の無いユーザー)でも、easyhousing 工事 発注サービスの発注・請負操作は可能です

ユーザーにマスタメンテナンスの権限があるか確認する場合や、マスタメンテナンス権限を 追加する場合は、以下を参照して下さい。

- ・21ページ 補足1 マスタメンテナンス権限の確認
- ・26ページ 補足2 マスタメンテナンス権限の追加

#### 4.1 easyHousing(管理サイト)へのログイン

easyHousing(管理サイト)へのログインには、「会社コード(企業管理コード12桁)」「ログインID(ユ ーザーID)」「パスワード」が必要になります。

#### ①インターネットエクスプローラを起動します。

②アドレスバーに easyHousing のURLを入力し、Enterキーを押下します。

<easyHousing(管理サイト) URL> <u>https://www.easyhousing.ne.jp/admin/</u> ※最後の「/」を忘れないようにして下さい。

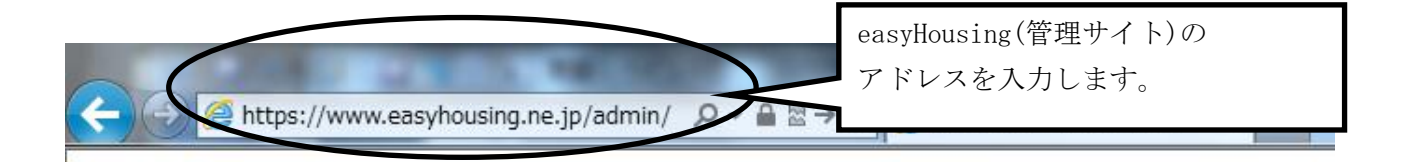

③ログイン画面で「会社コード」「ログイン I D」「パスワード」を入力し、 『OK』ボタンをクリックします。

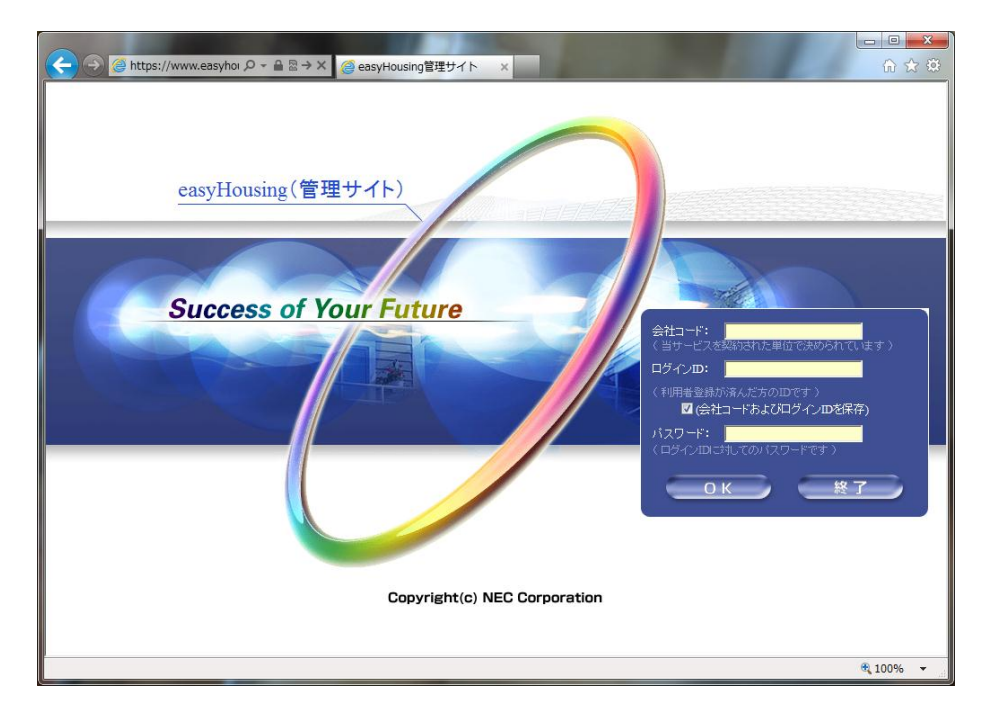

#### 4.2 電子証明書の登録

easyHousing(管理サイト)にログインすると、電子証明書メンテナンス画面が表示されます。 有効な電子証明書が表示されていない場合、電子証明書の登録が必要です。

|                                     |                                                       | - • •      |
|-------------------------------------|-------------------------------------------------------|------------|
| + A ttps://www.eas                  | yhousing.ne.jp/admin/ の マ 🔒 🗟 → 🥖 asyHousing管理サイト 🛛 🗙 | 🙃 🛣 🐯      |
|                                     | 🥖 電子証明書メンテナンス                                         |            |
| 2013/08/16 17:36                    |                                                       |            |
| 会社:評価企業1<br>部門:easyHous<br>社員・相当考大郎 | ▲ 証明書登録                                               |            |
|                                     | 証明書ファイル                                               | 参照         |
| ■■管理者メニュー                           | 記明書バスワード                                              | <b>n t</b> |
|                                     | L                                                     | 际仔         |
| <sup>⊥</sup> <u>終了</u>              | ▲ 表示条件入力檔                                             |            |
|                                     | □有効期限切れ、失効済、削除済証明書データも含めて表示                           |            |
|                                     |                                                       | 再表示        |
|                                     |                                                       |            |
|                                     |                                                       |            |
|                                     |                                                       |            |
|                                     |                                                       |            |
|                                     |                                                       |            |
|                                     |                                                       |            |
|                                     |                                                       |            |
|                                     |                                                       |            |
|                                     |                                                       |            |
|                                     |                                                       |            |
|                                     |                                                       |            |
|                                     |                                                       |            |

※お使いのパソコンの環境によって、画面の見た目や色が一部異なる場合があります。

電子証明書の登録には、以下が必要になります。

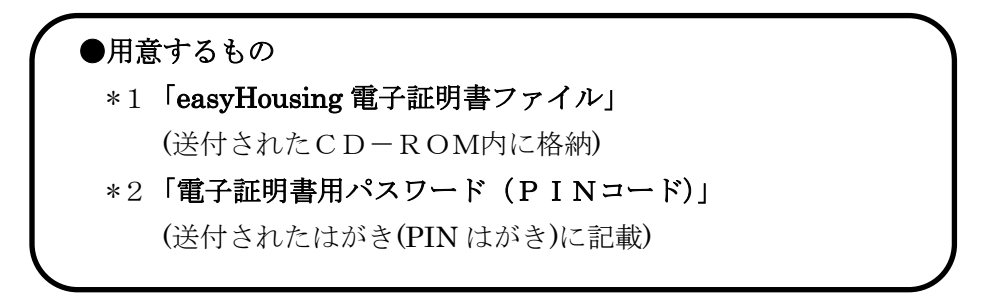

①「参照」ボタンを押し、ダイアログ画面で電子証明書のファイルを指定します。

| 🖉 電子証明書メンテナンス                  |          |
|--------------------------------|----------|
| ▲ 証明書登録<br>証明書ファイル<br>証明書バスワード | 参照<br>保存 |
| <ul> <li></li></ul>            |          |
|                                | 再表示      |

(例. Windows7 で CD (DVD ドライブ)の電子証明書ファイルを指定する場合)

|                 | いの選択                                     |                 |                             | ×            |
|-----------------|------------------------------------------|-----------------|-----------------------------|--------------|
|                 | ーター 🕨 DVD ドライブ (D:) Certificatio         | n_Data 👻 🍫 D    | VD ドライブ (D:) Certii         | fic 🔎        |
| 整理 ▼            |                                          |                 | !≡ ▼ 🔲                      | 0            |
| 🚖 お気に入り         | 名前                                       | 更新日時            | 種類                          | サイズ          |
|                 | B CERT_20110523094617_002                | 2011/05/23 9:50 | Personal Inform             | 5            |
| 🍃 ライブラリ         |                                          |                 |                             |              |
|                 | $\backslash$                             |                 |                             |              |
| 🜉 コンピューター       |                                          |                 |                             |              |
| 🚢 ローカル ディスク     |                                          | $\mathbf{N}$    |                             |              |
| 💿 DVD ドライブ (D:) |                                          | $\mathbf{N}$    |                             |              |
| ₲ ネットワーク        |                                          |                 |                             |              |
|                 | •                                        |                 |                             | - F          |
| 77.             | イル名( <u>N</u> ): CERT_20110523094617_002 | - \             | <てのファイル (*.*)<br>開く(O) キャン・ | -<br>-<br>セル |

②証明書パスワードの欄に、送付されたはがき(PIN はがき)に記載された 電子証明書用パスワードを入力し、「保存」ボタンをクリックします。

| 🖉 電子証明語  | 書メンテナンス                        |    |
|----------|--------------------------------|----|
|          | )                              |    |
| 証明書ファイル  | D:¥CERT_20110523094617_002.P12 | 参照 |
| 証明書バスワード |                                |    |
|          |                                | 保存 |

確認の画面が表示された場合、OK をクリックします。

| Web ページからのメ               | ッセージ              |       |
|---------------------------|-------------------|-------|
| スカされた     よろしいて     よろしいて | 5内容で証明書を保<br>ごすか? | 存します。 |
|                           | ок                | キャンセル |

証明書の登録に成功すると、完了メッセージが表示されます。

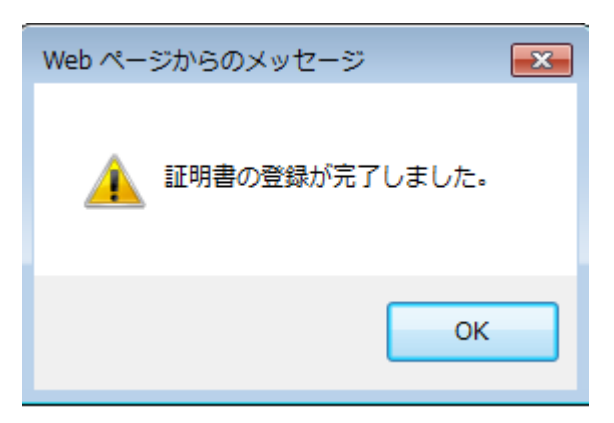

#### 4.3 登録済み電子証明書の確認

登録済みの電子証明書は、電子証明書メンテナンス画面で表示されます。

|                                        | housing.ne.jp/admin/ クェ 🔒 🗟 → 🎯 easyHousing管理サイト 🗴 🏠 🏠 🛱                                     |   |
|----------------------------------------|----------------------------------------------------------------------------------------------|---|
| 0                                      | 🧭 電子証明書メンテナンス                                                                                |   |
| 2013/08/28 10:19                       |                                                                                              |   |
| 会社:評価企業1■78<br>部門:easyHous<br>社員・相当要大郎 | <b>《</b> 証明書登録                                                                               |   |
|                                        | 証明者ファイル 参照                                                                                   |   |
| ■管理者メニュー                               | 保 存                                                                                          |   |
|                                        | (@ 表示条件入力] 1 画面に表示しきれない情報は、                                                                  |   |
|                                        | □ 有効期限切れ、失効液、削除済証明書 データも含めて表示 スクロールバーを右にずらすと表示されます。                                          |   |
|                                        |                                                                                              | _ |
|                                        | 16. ステータス 操作 企業管理コード<br>1 TEST01NEC002 評価企業 1 ■ 78901234 567890 t 234 567890 e asyHousing 解作 |   |
|                                        |                                                                                              |   |
|                                        | & 「ステータス」 凡例                                                                                 |   |
|                                        |                                                                                              |   |
|                                        |                                                                                              |   |
|                                        |                                                                                              |   |
|                                        | R 100% 🔻                                                                                     |   |

初期状態では有効な電子証明書のみ表示されますが、「有効期限切れ、失効済、削除済証明書データも 含めて表示」にチェックを入れて「再表示」ボタンをクリックすると、それらの電子証明書も表示さ れます。

- 19 -

|                                                 | /housing.ne.jp/admin/ タ マ 🔒 🗟 → 🥖 🥶 easyHousing管理サイト 🗙 👘 🏠 😳                                                                                                    |
|-------------------------------------------------|----------------------------------------------------------------------------------------------------|
|                                                 | ❷ 電子証明書メンテナンス                                                                                                    |
| 2013/08/28 10:19<br>会社:評価企業1■78<br>部門: easytous | ( & 証明書登録 )                                                                                                    |
| 社員:担当者太郎                                        | 証明書ファイル     参照       証明書バスワード                                                                                                    |
| <ul> <li></li></ul>                             | 保存                                                                                                    |
| <u> </u>                                        | ▲ 表示条件入力欄                                                                                                    |
|                                                 | □ 有効期限切れ、失効液、削除液循明書データも含めて表示                                                                                                    |
|                                                 |                                                                                                    |
|                                                 | No. ステータス 操作 企業管理コード 企業名 部門名 部門名                                                                                                    |
|                                                 | 1 TESTOINECCO2 評価企業1■789012345678901234567890 easyHousing評価                                                                                                    |
|                                                 |                                                                                                    |
|                                                 | ▲ 「ステータス」 凡例                                                                                                    |
|                                                 | <ul> <li>(電子証明書有効(有効期限終了日まで00日以上)</li> <li>(電子証明書有効(有効期限終了日まで00日末満)</li> <li>(電子証明書無効(有効期間秒、または失効系、または削除済)</li> <li>(無色:電子証明書無効(有効ルビボタンを押して、有効ルビして下さい)</li> </ul> |
|                                                 |                                                                                                    |
|                                                 |                                                                                                    |
|                                                 | <b>€</b> 100% ▼                                                                                                    |

各証明書の状態(ステータス)は、以下で表示されます。

ステータス

- 青色 :電子証明書有効(有効期限終了日まで 60 日以上)
- 黄色 :電子証明書有効(有効期限終了日まで 60 日未満)
- 赤色 :電子証明書無効(有効期間外、または失効済、または削除済)
- 無色 :電子証明書無効(有効化ボタンを押して、有効化して下さい)

| Attps://www.easy                                                 | yhousing.ne.jp/admin/ り ー 🖴 🗟 → 🛛 🏉 easyHousing管理サイト 🗙                                                                                                    | î ★ ‡                  |
|------------------------------------------------------------------|----------------------------------------------------------------------------------------------------|------------------------|
| 2013/08/28 10:19<br>会计:評価企業1■78<br>評評:●金 ¥ H ● 0 u s<br>社員:担当者太郎 | ② 電子証明書メンテナンス    ③ 証明書登録    認明書ですれ                                                                                                    | 参照                     |
| ●管理者メニュー<br><u> 128時まメンテ</u><br>終了                               | <ul> <li></li></ul>                                                                                                    | 保存 再表示 部門名 二           |
|                                                                  | 1       TESTOINE C0002       評価企業1■789012345678901234567890 e a s         1       TESTOINE C0002       評価企業1■78901234567890 e a s         2       Image: a s       Image: a s         2       Image: a s       Image: a s         2       Image: a s       Image: a s         3       Image: a s       Image: a s         5       電子証明書有効(有効期間終7日まで60日以上)       Image: a s         5       電子証明書有効(有効期間終7日まで60日未満)       Image: a s         5       電子証明書無効(有効期間以来 たは1期除済)       無色: 電子証明書無効(有効化ポタッを押して、有効化して下さい) | y H o u s i n g評値<br>> |
|                                                                  |                                                                                                    | R 100% 👻               |

また、電子証明書の状態は、easyHousing(<u>https://www.easyhousing.ne.jp/</u>)にログイン後 画面左上のアイコンを見ることによっても確認できます。

アイコン

- 緑色 :電子証明書有効(有効期限終了日まで60日以上)
- 黄色 :電子証明書有効(有効期限終了日まで 60 日未満)
- 赤色 :電子証明書無効(有効期間外、または失効済、または削除済)
- 無色 :電子証明書無効(電子証明書が無効状態)

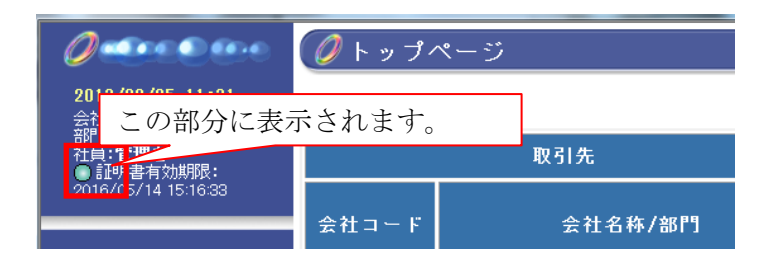

電子証明書には有効期間があるため、一定期間ごとの更新(電子証明書お預かりサービスへの再登録) が必要になります。

※更新(電子証明書お預かりサービスへの再登録)の手順は、最初の登録と同様のものになります。 また、お預かりサービスから古い証明書を削除する必要はありません。

#### 補足1 マスタメンテナンス権限の確認

特定のユーザーにマスタメンテナンス権限があるかどうかを確認する場合、 以下のような方法があります。

①メニューからの確認

調べたいユーザーで easyHousing(<u>https://www.easyhousing.ne.jp/</u>)にログインし、 画面左側のメニューを見ます。

②権限メンテからの確認

他の管理者ユーザー(または、マスタメンテナンス権限のあるユーザー)でログインし、 権限を確認する

#### 補足 1-1 メニューからの確認

① インターネットエクスプローラを立ち上げアドレスバーに easyHousing のURLを入力します。

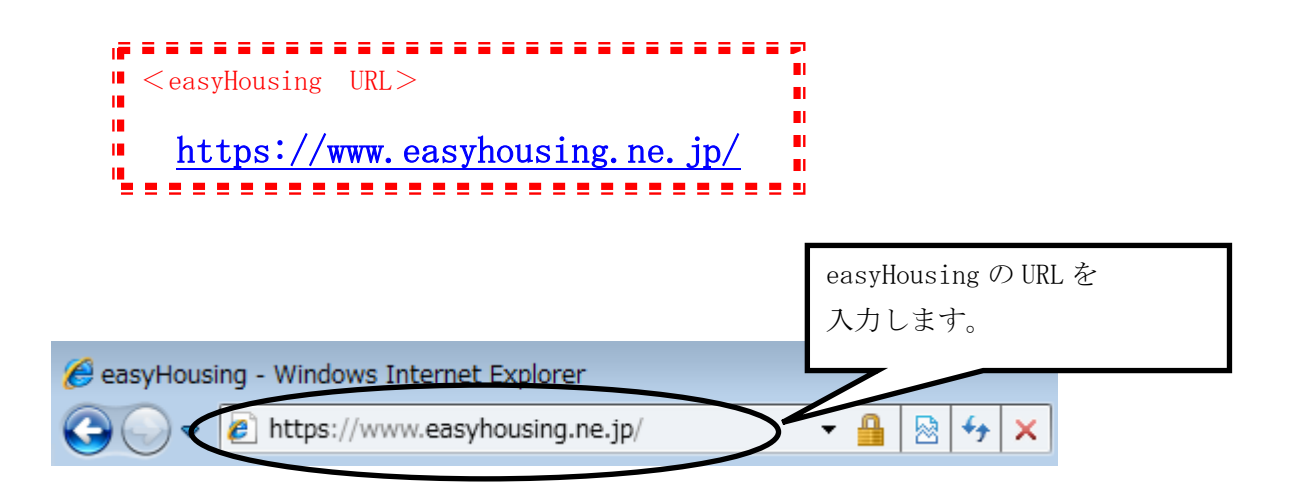

②Enterキーを押下するとお知らせ画面が表示され、15秒経過すると ログイン画面が表示されます。

※お知らせ画面は閉じないで下さい

ログイン画面で「会社コード」「ログイン I D」「パスワード」を入力し、 『OK』ボタンをクリックします。

| 🧭 easyHousing - Windows Internet Explorer                                          | - • •                                  |
|------------------------------------------------------------------------------------|----------------------------------------|
| https://www.easyhousing.ne.jp/index_login.html                                     | _ 8                                    |
| easyHousing<br>Success of Your Future<br>(*#1-+*********************************** | れてします)<br>れてします)<br>を保存)<br>発 <b>行</b> |
|                                                                                    |                                        |

③画面左側のメニューを確認します。

マスタメンテナンス権限があるユーザーの場合は、「マスタメンテ」が表示されます。

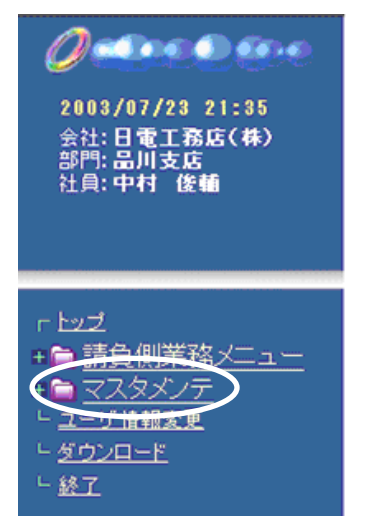

補足 1-2 権限メンテからの確認

①管理者ユーザー(または、マスタメンテナンス権限のあるユーザー)で easyHousing に ログインします。

(ログインの方法については、「補足 1-1 メニューからの確認」を参照して下さい)

②画面左側のメニューから、「マスタメンテ」をクリックします。

(メニューが展開されます。)

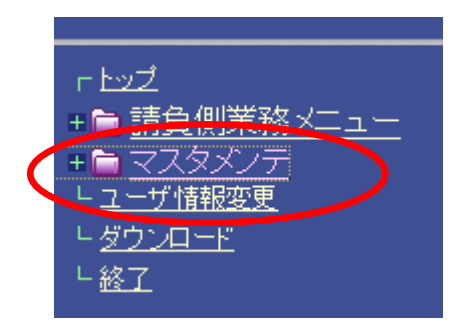

③展開されたメニューから、「権限メンテ」をクリックします。

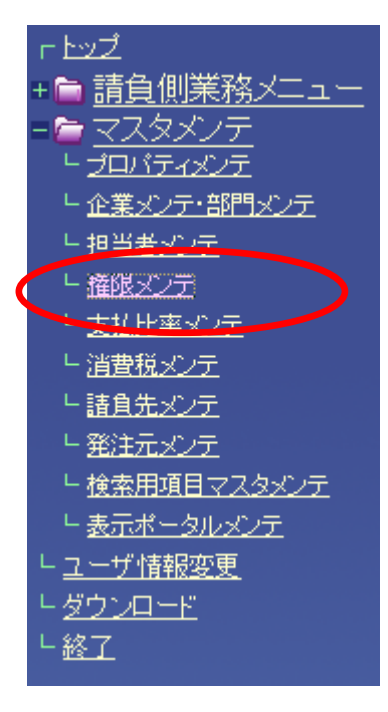

④権限マスタメンテナンス画面が表示されます。

利用区分と、調べたい担当者の担当者コードを指定し 検索ボタンをクリックします。

| Attps://www.d.easyhousing.ne                                                                                                    | e.jp/ - easyHousing - Windows Internet Explorer                                                |     |
|----------------------------------------------------------------------------------------------------|------------------------------------------------------------------------------------------------|-----|
| 2013/09/05 16:45<br>会社:日本電気株式会社<br>部門:諸負用部門名称3                                                                                                    | <ul> <li></li></ul>                                                                            |     |
| 社員:システム管理者                                                                                                    | 利用区分 マスタメンテナンス・ ④担当者検索 CSV 取込 手順(2):対象 ②調べたい担当者の担当者コードを入力しま                                    | 7   |
| + <sup>●</sup> <u>請負側業務メニュー</u><br>- <sup>●</sup> <u>マスタメンテ</u><br>- <u>→ ロバティメンテ</u><br>- 企業メンテ・部門メンテ                                                     | 担当者コード<br>担当者<br>(約:時間:(丸>-)時完 手順(3):接索まれた初<br>(指定した)い場合、すべての担当者が表示され                          |     |
| レ <u>担当者メンテ</u><br>レ <u>権限メンテ</u><br>レ <u>支払比率メンテ</u><br>レ <u>消費税メンテ</u>                                                                                   | 権限パターン<br>権限パターン<br>(日上しいない)の日、 アート (の)三 二 日 かれ()、 (0 へ () () () () () () () () () () () () () |     |
| <ul> <li>              iă<u>â</u><u>先メンテ</u>             · <u>発注元メンテ</u>             · <u>検索用項目マスタメンテ</u>             · <u>た</u>索元ポータルペンテ      </li> </ul> | ─括on №. 担当者コード 担当者名称 電話番号 権限バターン                                                               | _   |
| └ <u>ユーザ情報変更</u><br>└ <u>ダウンロード</u><br>└終 <u>了</u>                                                                                                    |                                                                                                |     |
|                                                                                                    | ③検索ボタンをクリックし                                                                                   | ます。 |
|                                                                                                    |                                                                                                |     |
|                                                                                                    |                                                                                                |     |

#### ⑤検索結果が表示されます。

| 🥝 https://www.d.easyhousing.ne.jp/ - easyHousing - Windows Internet Explorer                                        |                                                                                                    |                                                                   |  |
|----------------------------------------------------------------------------------------------------|----------------------------------------------------------------------------------------------------|-------------------------------------------------------------------|--|
| ❷ ≪●●●●● ● ● 権限マスタメンテナンス                                                                                            |                                                                                                    |                                                                   |  |
| 2013/09/05 17:14<br>会社:日本電気株式会社                                                                                     |                                                                                                    | 桜 索 保 存                                                           |  |
| 部門:請負用部門名称3<br>社員:システム管理者                                                                                           | ▲ 利用区分 選択 手順(1):設定する利用区分を選択してくた<br>利用区分 マスタメンテナンス マ                                                           | ian.                                                              |  |
| F 上ッゴ<br>+ ● 請負側業務メニュー<br>- ● マスタメンテ<br>- プロバティンテ<br>- 「クロバティンテ」<br>- ○ つちょう #780 C =                               | <ul> <li> <u>●担当者検索</u><br/><u>ロ当者コード</u><br/><u>担当者コード</u><br/><u>担当者</u>         「マスタメンテナンス     </li> </ul> | 、権限のあるユーザーの場合、<br>ス利用可能」と表示されます。</th                              |  |
| - <u>ビネスノディアロスノア</u><br>- <u>担当者メンテ</u><br>- <u>権限メンテ</u><br>- <u>支払比率メンテ</u><br>- <u>は費税メンテ</u><br>- <u>は費税メンテ</u> | <ul> <li></li></ul>                                                                                           | 設定する権限バターンを増い<br>する担当者をチ <mark>ェックし、保存ボタンを押してください。</mark>         |  |
| - <u>請買元メンノ</u><br>- <u>発注元メンテ</u><br>- <u>検索用項目マスタメンテ</u>                                                          | 一括on         №.         担当者コード         担当者名称           1         ADMIN         受注管理者                          | 電話番号         権限バターン           マスタメンテナンス利用可能         マスタメンテナンス利用可能 |  |
| <u> - 表示ホータルメンナ</u><br>- <u>ユーザ情報変更</u><br>- <u>ダウンロード</u>                                                          | 2         181         請負担当者 3 2           3         TEST2         担当者                                         | 世当者バターン管理マスタ未設定 マスタメンテナンス利用不可                                     |  |
| <u> </u>                                                                                                    |                                                                                                    |                                                                   |  |
|                                                                                                    | 担当者コード ▼ で 並べ替え                                                                                               | 検索保存                                                              |  |
|                                                                                                    | -                                                                                                    | € 100% ¥                                                          |  |

і

マスタメンテナンス権限が無いユーザーの場合、以下のいずれかが表示されます。

- ・「担当者パターン管理マスタ未設定」(未設定の場合)
- ・「マスタメンテナンス利用不可」(利用不可を設定した場合)

⑥確認が終わったら、終了をクリックします。

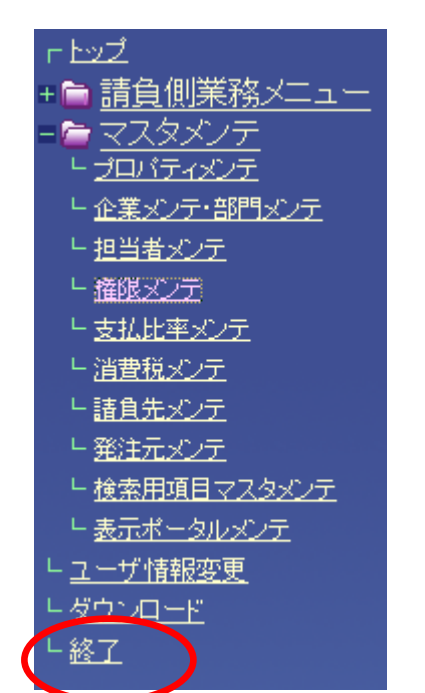

#### 補足2 マスタメンテナンス権限の追加

マスタメンテナンス権限の無いユーザーに、権限を追加する場合は以下の手順で行います。

①権限マスタメンテナンス画面を表示します。

※「補足 1-2 権限メンテからの確認」の、①~③を参照して下さい。

②権限マスタメンテナンス画面が表示されます。

利用区分と、権限を追加したい担当者の担当者コードを指定し 検索ボタンをクリックします。

| Attps://www.d.easyhousing.ne                                                                                                    | e.jp/ - easyHousing - Windows Internet Explorer                                                                                                    |    |
|----------------------------------------------------------------------------------------------------|----------------------------------------------------------------------------------------------------|----|
| 2013/09/05 16:45<br>会社:日本電気株式会社<br>部門:諸負用部門名称3<br>社員:システム管理者                                                                                            | <ul> <li></li></ul>                                                                                                    |    |
| <ul> <li>► by Z</li> <li>► 請負側業務メニュー</li> <li>► マスタメンテ</li> <li>► <u>JUNF2x25</u></li> <li>► <u>DENF2555555555555555555555555555555555555</u></li></ul> | <ul> <li>         ▲ 担当者 徒索         CSV 取込 手順(2):対象         ②権限を追加したい担当者の担当者コードを         入力します。         (指定しない場合、すべての担当者が表示され         ます)         ▲ 担当者 - 覧 手順(4):(3)で選択した権限パ         ■ 括on №. 担当者コード         担当者名称         電話番号         ▲ 截服パターン     </li> </ul> |    |
|                                                                                                    | ③検索ボタンをクリックします。<br>(3)                                                                                                    | す。 |
|                                                                                                    |                                                                                                    |    |
|                                                                                                    | 担当者コード ▼ で 並べ替え 保 存 保 存 保 100% ▼ 。                                                                                                    |    |

③検索結果が表示されるので、権限パターンとチェックボックスを設定し、 保存ボタンをクリックします。

| Content in the internet and the internet and the internet |                                                                                  |  |  |
|----------------------------------------------------------------------------------------------------|----------------------------------------------------------------------------------|--|--|
| 0                                                                                                    | 🥖 権限マスタメンテナンス                                                                    |  |  |
| 2013/09/05 17:36<br>会社:日本電気株式会社                                                                                                    | 検索 保存                                                                            |  |  |
| 部門:請負用部門名称3<br>社員:システム管理者                                                                                                    | <ul> <li>▲ 利用区分 選択 手順(1):設定する利用区分を選択してください。</li> <li>利用区分 マスタメンテナンス ▼</li> </ul> |  |  |
|                                                                                                    | <u> </u>                                                                         |  |  |
| <ul> <li> <ul> <li></li></ul></li></ul>                                                                                                    |                                                                                  |  |  |
|                                                                                                    | ③保存ボタンをクリックします。                                                                  |  |  |
|                                                                                                    | 担当者コード ▼ で 並べ替え 検 索 保 存                                                          |  |  |

以下のような画面が表示されるので、「OK」をクリックします。

| Web ページ | からのメッセージ  | x     |
|---------|-----------|-------|
| ?       | 更新します。よろし | いですか? |
|         | ок        | キャンセル |

| ④チェックを付けたユーザーに、 | マスタメンテナンス権限が追加されます。 |
|-----------------|---------------------|
|-----------------|---------------------|

| 🥝 https://www.d.easyhousing.ne.jp/ - easyHousing - Windows Internet Explorer |                                                           |                    |           |              |            |
|------------------------------------------------------------------------------|-----------------------------------------------------------|--------------------|-----------|--------------|------------|
|                                                                              | 💋 権限マスタメンテ                                                | ナンス                |           |              |            |
| 2013/09/05 17:40<br>会社:日本電気株式会社                                              |                                                           |                    |           | 検索           | 保存         |
| 部門:請負用部門名称3<br>社員:システム管理者                                                    | ▲利用区分選択 手順(1):                                            | :設定する利用区分を選択してくださ  | ι.        |              |            |
|                                                                              | 利用区分 マスタメンテナ                                              | - ンス 🝷             |           |              |            |
|                                                                              | ▲担当者検索 CSV 取                                              | 込 手順(2):対象となる担当者を、 | 検索またはCSVか | ら取込んでください。   |            |
| +┗ 請負側業務メニュー                                                                 | 担当者コード                                                    | 電話番号               |           |              |            |
| - <u>© マスタメンテ</u><br>- <u>プロパティメンテ</u>                                       | 担当者                                                       |                    |           |              |            |
| ト 企業メンテ・部門メンテ                                                                |                                                           |                    |           |              |            |
| <u>ビ担当者メンテ</u><br>ビ <u>権限メンテ</u>                                             | 権限パターン マスタメンテナンス利用可能 ▼                                    |                    |           |              |            |
| L 支払比率メンテ                                                                    |                                                           |                    |           |              |            |
| ト <u>消費税メンテ</u><br>ト 速度失い テ                                                  | ▲ 担当者一覧 手順(4):(3)で選択した権限バターンに設定する担当者をチェックし、保存ボタンを押してください。 |                    |           |              |            |
|                                                                              | ──括on No. 担当者コード                                          | 担当者名称              | 電話番号      | 権限バターン       |            |
| - <u>検索用項目マスタメンテ</u>                                                         | 1 ADMIN                                                   | 受注管理者              | 77        | 、タメンテナンス利用可能 |            |
| <u>L 表示ポータルメンテ</u>                                                           | 2 TEST                                                    | 請負担当者32            | 担当        | 着ポターン管理マスタ未設 | 定          |
| ト <u>ユーザ情報変更</u><br>トガウンロード                                                  | 3 TEST2                                                   | 担当者                | Y7        | (ダメフテナフス利用不可 | _          |
| <br>                                                                         | 4 TEST3                                                   | 担当者                | 27        | 、タメンテナンス利用可能 |            |
|                                                                              |                                                           |                    |           |              |            |
|                                                                              |                                                           |                    |           |              |            |
|                                                                              |                                                           |                    |           |              |            |
|                                                                              |                                                           |                    |           |              |            |
|                                                                              |                                                           |                    |           |              |            |
|                                                                              | 担当者コート                                                    | * ▼ で 並べ替え         |           | 検索           | 保存         |
|                                                                              |                                                           |                    |           | e            | 🔍 100% 🔻 💡 |

⑤権限の追加が終わったら、終了をクリックします。

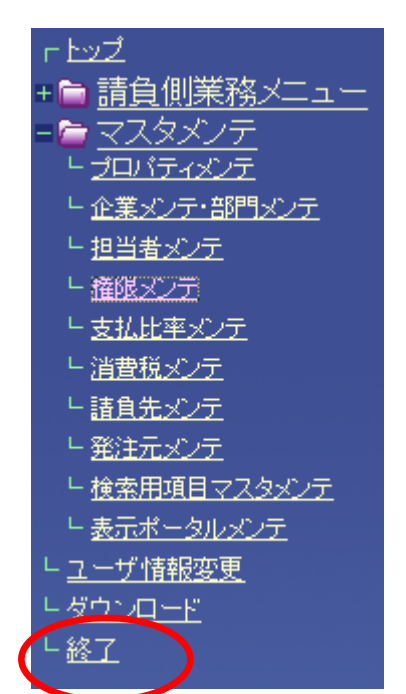

#### 補足3 困ったときは?

前章までの設定を行った上で、本サービス利用時にエラーが発生した場合に 補足で確認する項目を説明します。

以下の①~⑥の手順にて、ご利用の PC の設定を確認して下さい。

①メニューバーの【ツール】-【インターネットオプション】を開きます。

(【ツール】が表示されていない場合は、キーボードの Alt キーを押下すると表示されます)

🏉 easyHousing - Windows Intern volore 🕒 🕞 🗢 🙋 https://www.easyhousing 🝷 🔒 😣 😽 🗙 ファイル(E) 編集(E) 表示(V) お気に入り(A) プ(<u>H</u>) 閲覧の国歴の削除(D)... 🖕 お気に入り 🛛 🌈 easyHousing Ctrl+Shift+Del -InPrivate ブラウズ(I) Ctrl+Shift+P 🕖 easyHousing 接続の問題を診断(C)... 最終閲覧セッションを再度開く(S) InPrivate フィルター Ctrl+Shift+F InPrivate フィルター設定(S) 謹んでお見舞い申し上げます。 ポップアップ ブロック(P) SmartScreen フィルター機能(T) アドオンの管理(A) ■工事発注サービスをごれ 互换表示(V) 互換表示設定(B) 環境設定の手順を記載したマニ クリック! このフィードの購読(F)... <環境設定マニュアル>をご覧1 フィード探索(E) Windows Update(U) 開発者ツール(L) F12 ■資材発注サービスをごと インターネット オプション(0) . .. <del>مد ~ ۱۰ - ۱۰</del>

②<インターネットオプション>画面で、[セキュリティ] タブを選択します。

「信頼済みサイト」を選択し、『レベルのカスタマイズ』ボタンをクリックして下さい。

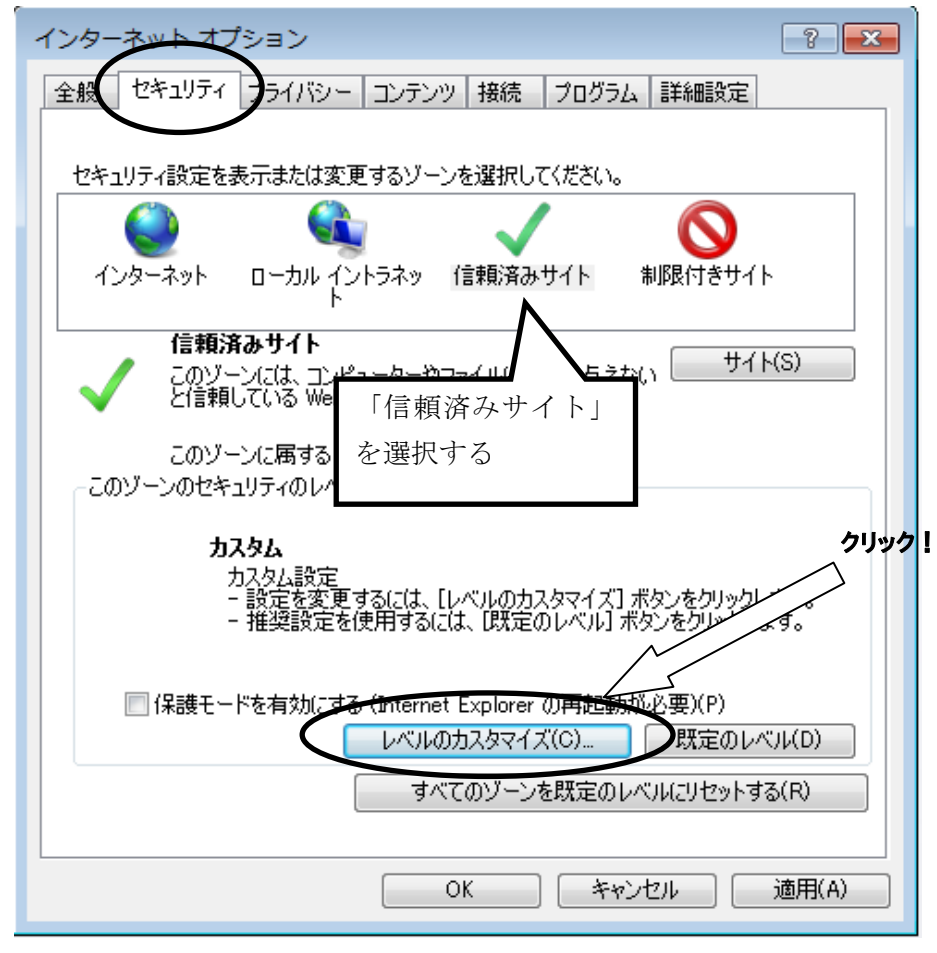

#### ③<セキュリティの設定>画面が表示されます。

●ActiveX コントロールとプラグインの実行

→「有効にする」にチェックします。

| セキュリティ設定 - 信頼されたゾーン                                                                                                    |                             |
|----------------------------------------------------------------------------------------------------|-----------------------------|
| 設定                                                                                                    |                             |
| <ul> <li>ActiveX コントロールとプラヴイン <ul> <li>ActiveX コントロールとプラヴインの実行</li> <li>ダイアログを表示する</li> <li>管理者保護可済み</li> <li>無効にする</li> <li>有効にする</li> <li>有効にする</li> <li>ActiveX フィルターを有効にする</li> <li>無効にする</li> <li>有効にする</li> <li>有効にする</li> <li>新かにする</li> <li>有効にする</li> <li>ActiveX を警告なしで使用することを承認済みのドメインにの</li> <li>無効にする</li> </ul></li></ul> | 「有効にする」を<br>チェック<br>DDD計可する |
|                                                                                                    | 4                           |
| *Internet Explorer の再開後に有効になります。<br>カスタム設定のリセット<br>リセット先(R): 中(既定)<br>のK                                                                                                    | リセット(E)<br>キャンセル            |

●スクリプトを実行しても安全だとマークされている ActiveX コントロールのスクリプトの実行
 →「有効にする」にチェックします。

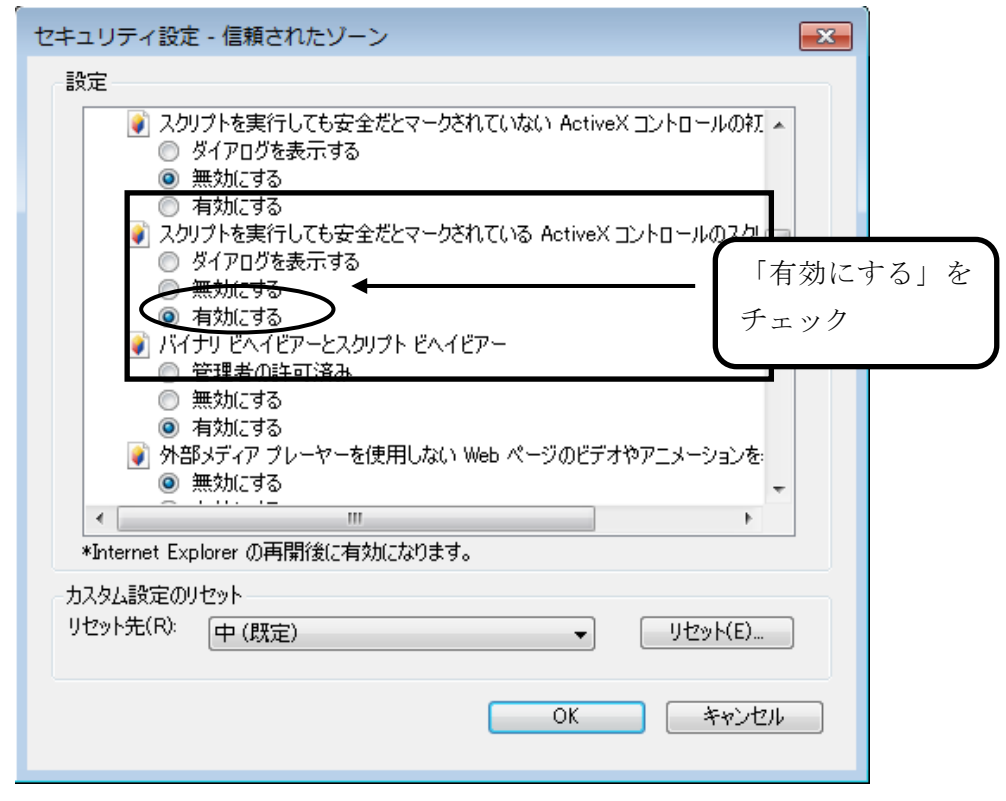

●アクティブスクリプト

| セキュリティ設定 - 信頼されたゾーン                                                                                                    |              |
|----------------------------------------------------------------------------------------------------|--------------|
|                                                                                                    |              |
| 家 スクリプト       ダイアログを表示する         ダイアログを表示する       無効にする         ● 有効にする       ●         ● 有効にする       ●         ● 中国間%(に有効になります。 | 効にする」を<br>ック |
| カスタム設定のリセット                                                                                                    |              |
| · (以定)                                                                                                    |              |
| <u> </u>                                                                                                    |              |

→「有効にする」にチェックします。

●アプリケーションと安全でないファイルの起動

→「有効にする」にチェックします。

(Internet Explorer 7の場合、「ダイアログを表示する」にチェックします。)

| ● Web ペ・<br>● ダイ<br>● 無効                                                                                                    | -ジが、制限されたプロトコルをアクティブ<br>Pログを表示する<br>」にする<br>                                                                               | ブ コンテンツに使用することを 🔺                                 |  |
|----------------------------------------------------------------------------------------------------|----------------------------------------------------------------------------------------------------|---------------------------------------------------|--|
| ● 行<br>アプリケ-<br>● ダイ<br>● 年<br>分<br>● 有対<br>サ<br>・<br>二<br>一<br>第<br>第<br>第<br>第<br>9<br>日<br>第<br>9<br>日<br>5<br>一<br>第<br>の<br>り<br>た<br>-<br>●<br>第<br>の<br>1<br>第<br>の<br>5<br>4<br>1<br>9<br>日<br>3<br>9<br>日<br>3<br>9<br>日<br>3<br>9<br>日<br>3<br>9<br>日<br>3<br>9<br>日<br>3<br>9<br>日<br>3<br>9<br>日<br>3<br>9<br>日<br>3<br>9<br>日<br>3<br>9<br>日<br>3<br>9<br>日<br>3<br>9<br>日<br>3<br>9<br>日<br>3<br>9<br>日<br>3<br>9<br>日<br>3<br>9<br>日<br>3<br>日<br>3 | たまる<br>-ションと安全でないファイルの起動<br>Pログを表示する<br>近する<br>つにする<br>つにする<br>つにする<br>つにする<br>位置の制限なしにスクリプトでウィンドウ<br>つにする<br>つにする<br>つにする | 「有効にする」<br>チェック<br>サーデ レクトリのパスを含める<br>つを開くことを許可する |  |
| <                                                                                                    |                                                                                                    | •                                                 |  |
| *Internet Explore                                                                                                    | er の再開後に有効になります。                                                                                                    |                                                   |  |
| Laber Ends out -                                                                                                    | ト(既定)                                                                                                    | ▼                                                 |  |
| カスタム設定のリセッ<br>リセット先(R): 日                                                                                                    | (MARCH)                                                                                                    |                                                   |  |

(Internet Explorer 7の場合)

| セキュリティ設定 - 信頼されたゾーン                                                                     |                          |
|-----------------------------------------------------------------------------------------|--------------------------|
| 設定                                                                                      |                          |
| <ul> <li>Web ページが、制限されたプロトコルをアクティブ コンテンツに</li> <li>ダイアログを表示する</li> <li>無効にする</li> </ul> | 使用することを記                 |
| アプリケーションと安全でないファイルの起動                                                                   | Internet Explorer 7の場合は、 |
| <ul> <li>ダイアログを表示する</li> <li>無効にする</li> <li>有効にする</li> </ul>                            | 「ダイアログを表示する」をチェック        |
| <ul> <li>・・・・・・・・・・・・・・・・・・・・・・・・・・・・・・・・・・・・</li></ul>                                 | F可する<br>F可する             |
| *Internet Explorer の再開後に有効になります。                                                        |                          |
| カスタム設定のリセット<br>リセット先(B): 中(既定) 🔹                                                        | <u>リセット(E)</u>           |
| ОК                                                                                      | ) キャンセル                  |

- ●ファイルのダウンロード
  - →「有効にする」にチェックします。

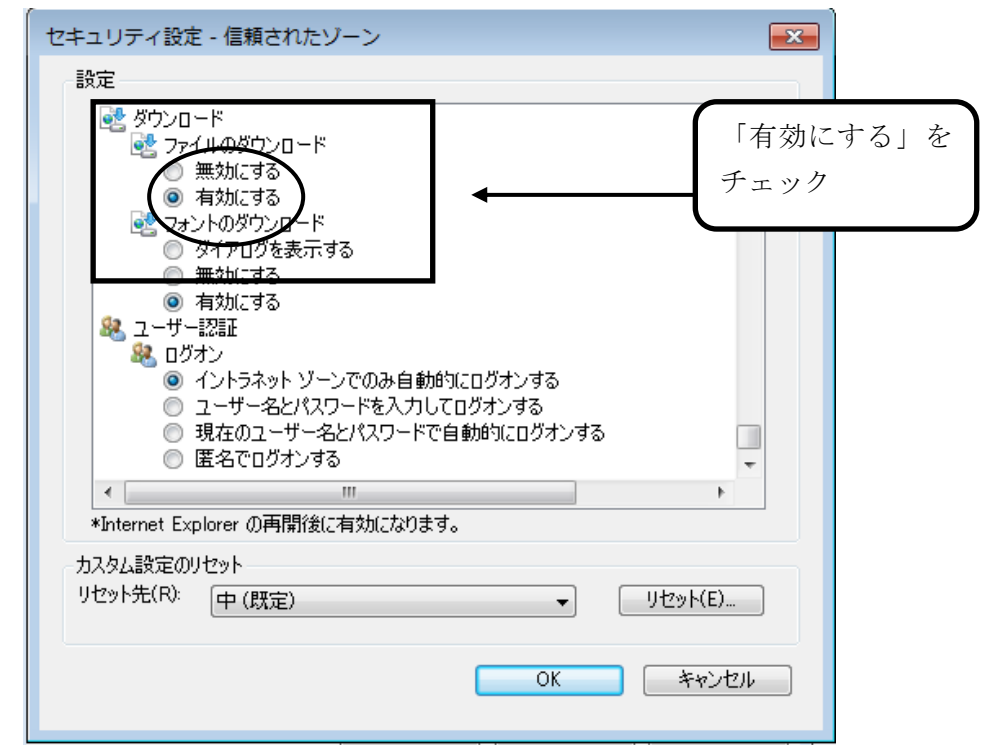

④ 『OK』ボタンをクリックし、<インターネットオプション>画面に戻ります。

⑤ インターネットオプションの [詳細設定] で、「暗号化されたページをディスクに保存しない」 に チェックがあった場合はチェックを外します。

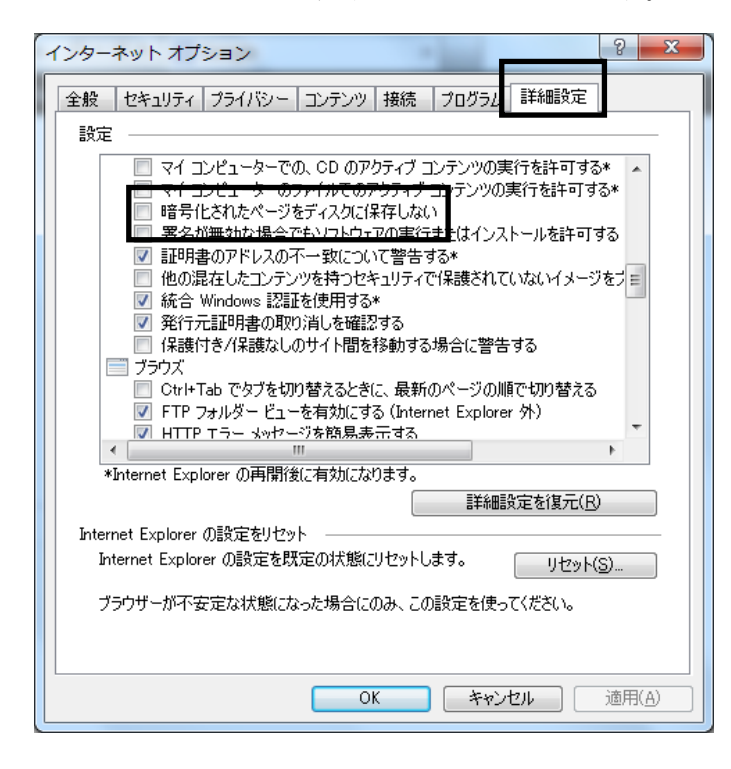

また、「拡張保護モードを有効にする」にチェックがあった場合はそのチェックも外します。 (項目が無かった場合は不要です。)

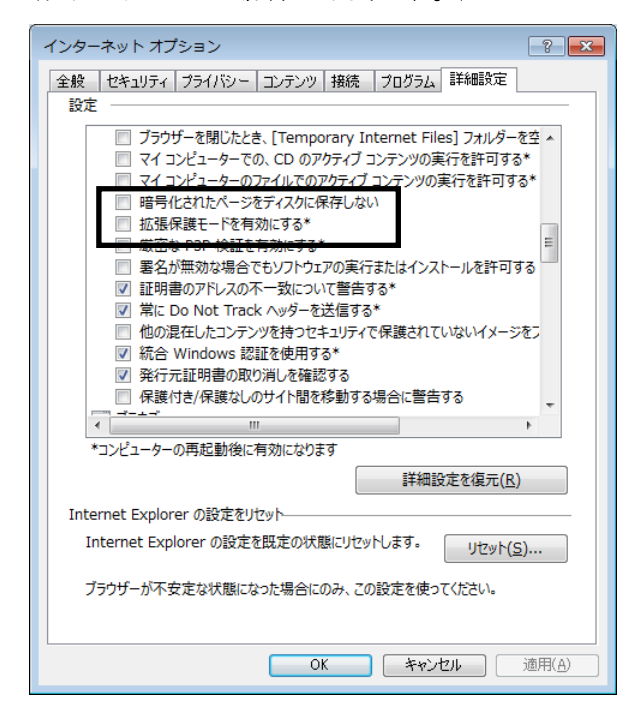

⑥ 『OK』ボタンクリックで画面を閉じ、設定の確認はすべて終了となります。

### 環境設定・操作マニュアル(電子証明書お預かりサービス対応版)

**2013 年 11 月 20 日 第 1.1 版** 製作/日本電気株式会社

- ※ Microsoft®、Windows®、Microsoft®Internet Explorer は、米国マイクロソフトコーポレーションの米国及びその他の国における登録商標です。
- ※ その他、記載されている会社名、製品名は各社の商標または登録商標です。